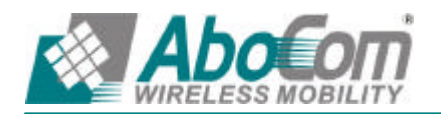

# 友旺 MH2000/BM2000/BM3000 InBound 負載平衡設定說明

使用此功能前,用戶必須對 DNS Sever 的使用與設定有初步的了解,本說明僅針對 "Inbound 負載平衡" 的設定參數做說明,如有不足請參考 DNS 相關書籍. Inbound 負載平衡的參數:

Domain Name (網域名稱):指為使用者所申請 DNS 伺服器的網域名稱(ISP 申請註冊的國際網 域名稱)

對於使用電腦的人來說, IP 的位址不適合記憶與管理.因此有 Domain 的出現, 其格式亦為 xx.xx.xx.xx (如 ftp.ccu.edu.tw, www.ccu.edu.tw),這樣的表示方式較適合人來使用,以較 有意義的英文字如 ccu.edu.tw 來代替 IP,這一串英文字即為網域名稱。

一般我們熟悉的網址為二個部分組成:主機名稱跟網域名稱。如一般用戶要來瀏灠 Abocom 網頁,他會在網址內鍵入 www.abocom.com.tw,就可看到 Abocom 網站,實 際上 Abocom 網站位址為 211.23.182.6 ,至於如何建立 www.abocom.com.tw 這個 Domain Name 與 IP 的對應,中間就需要有 DNS Server 來作對應了。

Enable DNS Zone ( 啟動 DNS 設定 ): 指為啟動 DNS 的設定

#### **DNS Configuration (DNS 設置)**說明如下:

先向網址註冊網站申請(註冊) DNS 設定

- 1. 註冊一個網域名稱,為nu.net.tw。
- 2. 假設申請到的 IP 位址為: 61.11.11.11~61.11.11.15 211.22.22.22~211.22.22.26
- 3. 設定主要名稱伺服器為
  Host Name : dns1.nu.net.tw
  IP Address : 61.11.11.11
  設定次要名稱伺服器為
  Host Name : dns2.nu.net.tw
  IP Address : 211.22.22.22

Select type (選擇使用類別)可分為以下三類:

#### 1. A (Address) A (網路位址):

這是指設定 DNS Server 用來對應主機名稱和其 IP 地址 例1:

Address 記錄用來建立名稱對位址的對映關係,如下(如表 1-1):

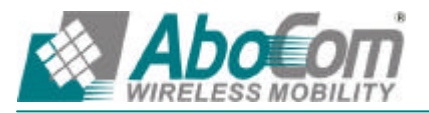

友旺科技股份有限公司

台北辦事處:新店市寶橋路 235 巷 123 號 6 樓 TEL: (02)8919-2133 Fax: (02)8919-1867

| 名稱                   | 類別 | 位址           |  |  |  |
|----------------------|----|--------------|--|--|--|
| host1.nu.net.tw      | А  | 61.11.11.12  |  |  |  |
| host2.nu.net.tw      | А  | 61.11.11.13  |  |  |  |
| host2.nu.net.tw      | А  | 211.22.22.23 |  |  |  |
| 表 1-1 【名稱】對【位址】的對映關係 |    |              |  |  |  |

其中"A"表示位址,而每筆記錄將一個名稱對映到一個位址。host2 主機擁有兩個位址,因此DNS 資料檔中有兩筆位址記錄 DNS 查詢可為一個名稱傳回一筆以上的資料,並利用address-sorting 或 round-robin 的方式排列DNS查詢結果的順序。

#### 2. CNAME (Canonical NAME) CNAME (別名)

是一個 " 別名 " 記錄,可以給 A 記錄使用另外一個(或多個)名稱讓外面查詢。CNAME 可以對應一 個 A 記錄,但不鼓勵對應另一個 CNAME 記錄。

例2:

中出現的 CNAME 記錄,是用來將主機別名(Alias)對映到其正式名稱。(如表 1-2)

| 名稱               | 類別    | 位址               |  |  |
|------------------|-------|------------------|--|--|
| host23.nu.net.tw | А     | 61.11.11.14      |  |  |
| host5.nu.net.tw  | CNAME | host23.nu.net.tw |  |  |
|                  |       |                  |  |  |

表 1-2 『CNAME』的對映關係

所以 host23.nu.net.tw 這個主機別名是對映到 host23.nu.net.tw 這個正式名稱。 在 DOS 下 Ping host5.nu.net.tw 會 Ping 到 61.11.11.14 這個 IP。

#### 3. MX (Mail eXchanger) MX (郵件伺服器)

郵件伺服器,負責經由 DNS 查詢進行郵件傳遞的郵件伺服器。這樣的好處是:如果您要更換郵件 伺服器的話,只需修改 DNS 記錄就可以了,而對方的郵件伺服器則無需理會您要使用的究竟是哪 一台電腦來負責郵件交換。

例3:

MX 記錄, "MX"代表"Mail Exchange", 這是一種專門給 Inter Email 這個服務使用的 特殊 DNS 紀錄資料。(如表 1-3)

| 名稱               | 類別 | 位址               |
|------------------|----|------------------|
| host25.nu.net.tw | А  | 211.22.22.24     |
| mail.nu.net.tw   | MX | host25.nu.net.tw |

#### 表 1-3 『MX』的對映關係

如在 DOS 打入 nslookup-type=MX mail.nu.net.tw (nslookup 為 DNS 查詢指令,-type 後所接的 是 DNS 紀錄的類別, mail.nu.net.tw 則為所欲查詢的 DNS 名稱),則會顯示出 mail.nu.net.tw 所 對映到的郵件交換器(host25.nu.net.tw), 並顯示出 host25.nu.net.tw 的 IP(211.22.22.24)。

假設 Abocom 客服中心要發一封 E-mail 給 mary@mail.nu.net.tw 這個使用者。客服 人員透過 abocom.com.tw 當作外送伺服器(SMTP Server)發送信件, abocom.com.tw 這 台主機透過 DNS 查詢判斷 mail.nu.net.tw 要如何遞送。

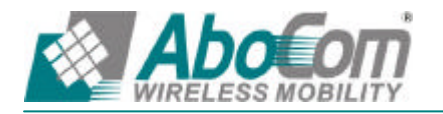

友旺科技股份有限公司 台北辦事處 : 新店市寶橋路 235 巷 123 號 6 樓 TEL: (02)8919-2133 Fax: (02)8919-1867

查詢 mail.nu.net.tw 的 MX Record 如下 (如表 1-4):

| 名稱              | 類別 | 位址              |  |  |  |  |  |
|-----------------|----|-----------------|--|--|--|--|--|
| host3.nu.net.tw | MX | 61.11.11.15     |  |  |  |  |  |
| mail.nu.net.tw  | МХ | host3.nu.net.tw |  |  |  |  |  |

表 1-4 查詢 mail.nu.net.tw 的 MX Record

因此伺服器會往 host3.nu.net.tw 的目的地主機去遞送(透過 SMTP Protocol) E-mail。

Name (名稱): 輸入主機名稱, Domain Name 前端的所使用服務名稱 (使用者可自訂)如 www, 絕對名稱必須以 '.' 結尾, 例如 abocom.com.tw.。

**Reverse**(反解域名):可以使用 IP 位址來反查網域名稱;網域名稱分為兩個部分:正解和反解, 平常我們打 www.abocom.com.tw DNS 就會幫我們翻譯成 211.23.182.6 就是正解的功能,當然相 反就是反解。

例 4:

以例1中的【表1-1】為例,以IP 去反查網域,因此: 在 DOS 打入 nslookup host1.nu.net.tw 指令 ----->正查 Name: host1.nu.net.tw Address: 61.11.11.12 在 DOS 打入 nslookup 61.11.11.12 指令 ----->反查 Name: host1.nu.net.tw Address: 61.11.11.12

所以 61.11.11.12 對映到 host1.nu.net.tw

Balance Mode (平衡模式)

Round-Robin (循環分配):採用循環分配的模式,依照權重及優先權來循環分配使用 Backup (備援):可選擇使用備援的模式,當選擇設定完成後,如遇到斷線,此功能方會啟動

新增完成後會有一總表:

Name (名稱): Domain Name 前端的所使用服務名稱

Type (類別): 判定目前架設伺服器所使用的類別

A (Address) CNAME (Canonical NAME) MX (Mail eXchanger)

Address (位址):目前內部所架設的伺服器所設定的使用的 IP 位址

Backup (備援):確認目前內部所架設伺服器是否使用備援功能(可選擇 WAN 1 and WAN 2)

Weight(權重):內部所架設的伺服器會依照設定值循環分配負載權重,每個數字代表循環分配的次數。

Priority (優先權):調整每個內部架設的伺服器優先使用權。

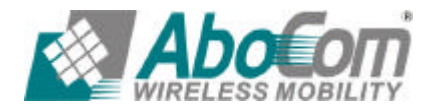

#### 進階說明:

所謂的 DNS 指向,是公告大家該網域是由哪台 DNS 伺服器來管理,所有關於該 Domain Name 的網路資料都記錄在該 DNS 主機,所以到該主要 DNS 伺服器上就可以查到,例如網站的實體位 置或郵件伺服器的實際位址。所以,該 DNS 伺服器要確實連上 Internet 且 DNS 記錄要正確才行。

依照國際慣例,DNS 系統指向必須指定二部 DNS 伺服器。其原因在於為確保網路運作順暢,當 一部 DNS 無法正常用作時,另一部 DNS 能夠即時備援,讓你的 Domain Name 能夠順利使用。 除了保障你的 Domain Name 的正常使用,也保障所有網路人口查詢 Domain Name 的順暢。

#### 範例:

假設我們需要建立一台應用於以下情況的名稱伺服器。

- 1. 註冊一個網域名稱,為nu.net.tw。
- 2. 第一台名稱伺服器的 IP 定為 61.11.11.11, 主機名為 main.nu.net.tw。
   第二台名稱伺服器的 IP 定為 211.22.22.22, 主機名為 main.nu.net.tw。
- 3. 自備專線或固定制 ADSL 線路與 Internet 連接。
- 要解析的伺服器有: www.nu.net.tw (192.168.1.100) Web 伺服器 mail.nu.net.tw (192.168.1.101) E-Mail 伺服器

首先我們向 ISP 申請二條固接 IP 的 ADSL 線路(或專線) 假設申請到的 IP 位址為: 61.11.11.11~61.11.115 211.22.22.22~211.22.22.26 到網址註冊網站申請(註冊) DNS 設定 主要名稱伺服器 Host Name : dns1.nu.net.tw IP Address : 61.11.11.11 次要名稱伺服器 Host Name : dns2.nu.net.tw IP Address : 211.22.22.22

\* 在向網址 註冊 網站申請 DNS 的網域名稱時必須對應到固接 IP

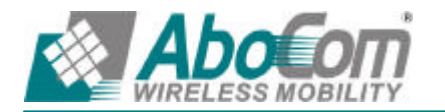

友旺科技股份有限公司 台北辦事處:新店市寶橋路 235 巷 123 號 6 樓 TEL: (02)8919-2133 Fax: (02)8919-1867

| 任InBound Balance 的功能上設在下列員科(如表 1-5): |    |              |    |    |     |  |
|--------------------------------------|----|--------------|----|----|-----|--|
| 名稱                                   | 類別 | 位址           | 反查 | 權重 | 優先權 |  |
| main.nu.net.tw                       | А  | 61.11.11.11  | 0  | 1  | 1   |  |
| main.nu.net.tw                       | А  | 211.22.22.22 | 0  | 1  | 2   |  |
| <u> </u>                             |    |              |    |    |     |  |

在 InBound Balance 的功能上設定下列資料(如表 1-5):

表 1-5 第一台和第二台 DNS 中的名稱資料和 IP 對應的紀錄

所以,第一台 DNS (main.nu.net.tw) 和第二台 DNS (main.nu.net.tw)要記錄以上的資料。 當第一部 DNS 無法正常用作時,第二台 DNS 能夠即時取代,讓你的 Domain Name 能夠順利使 用,這就是【備援】。

由【表 1-5】可以知道,在 DOS 下 使用 nslookup 指令測試正向、反向的解析是否正常時會 出現下列情況

C:\>nslookup main.nu.net.tw Server: dns.hinet.net Address: 168.95.1.1

Address Name: main. nu.net.tw

Address: 61.11.11.11 ------>檢驗是否正確指向 IP(正查)

## 當第一個 DNS 產生斷線或是無法正常使用時,在 DOS 下使用 nslookup 指令測試 備援是否正常啟動

C:\>nslookup main.nu.net.tw Server: dns.hinet.net Address: 168.95.1.1

| Address Name: main.r  | iu.net.tw        |
|-----------------------|------------------|
| Address: 211.22.22.22 | >檢驗是備援是否正常啟動(正查) |

C:\>nslookup 61.11.11.11 Server: dns.hinet.net Address: 168.95.1.1

| Address Name: main.  | nu.net.tw        |   |
|----------------------|------------------|---|
| Address: 61.11.11.11 | >檢驗是否正確指向 IP(反查) | ) |

C:\>nslookup 61.11.11.11 Server: dns.hinet.net Address: 168.95.1.1

### Address Name: main.nu.net.tw Address: 61.11.11.11 ------------>檢驗是備援是否正常啟動(反查)

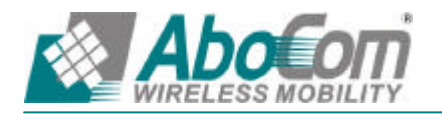

#### 在 InBound Balance 的功能上設定下列資料 (如表 1-6):

| 名稱                          | 類別    | 位址            | 權重 | 優先權 |
|-----------------------------|-------|---------------|----|-----|
| web.nu.net.tw A 61.11.11.11 |       | 1             | 1  |     |
| web. <b>nu.net.tw</b>       | А     | 211.22.22.22  | 2  | 2   |
| www.nu.net.tw               | CNAME | web.nu.net.tw |    |     |

表 1-6 www.nu.net.tw的 CNAME(別名)記錄

由【表 1-6】可以知道,在 DOS 下 使用 nslookup 指令測試正向、反向的解析是否正常時會 出現下列情況

C:\>nslookup

Default Server : dns.hinet.net

Address: 168.95.1.1

> server 61.11.11.11 ----->切換至自架的 DNS server

Default Server : main.nu.net.tw

Address: 61.11.11.11

> www.nu.net.tw ----------->檢驗 web 是否正確指向 IP(正查)

Server: main.nu.net.tw

Address: 61.11.11.11

Name:web.nu.net.tw ----->主機別名(Alias)www.nu.net.tw 對映到的正式名稱 web.nu.net.tw Addresses: 61.11.11.11 ----->驗證結果正確無誤 Aliases:www.nu.net.tw ----->web.nu.net.tw 的主機別名

所以說 web.nu.net.tw,都只是 DNS 用來對應主機名稱和其 IP 地址的 Address 記錄

由【表 1-6】設定可知

當 使用者進入 www.nu.net.tw 時,會依序下列順序進入到伺服器

| 第一位使用者進入 61.11.11.11  | 伺服器 | 權重設定為 1 |              |
|-----------------------|-----|---------|--------------|
| 第二位使用者進入 211.22.22.22 | 伺服器 | 權重設定為 2 |              |
| 第三位使用者進入 211.22.22.22 | 伺服器 | 權重設定為 2 | (循環權重均已分配完畢) |
| 第四位使用者進入 61.11.11.11  | 伺服器 | 權重設定為1  | (重新循環分配權重)   |
| 第五位使用者進入 211.22.22.22 | 伺服器 | 權重設定為 2 |              |
| 第六位使用者進入 211.22.22.22 | 伺服器 | 權重設定為 2 |              |

當第三位使用者進入 web.nu.net.tw,,此時上列權重設定為1(61.11.11.11)其次數均已超過設定 權重1時,InBound Balance 會分配第三位使用者到權重設定為2(211.22.22.22),當所有的權重設 定值,均已完成權重順序分配時,此時系統會重新循環分配使用者到再一次循環分配上述伺服器,這 就是平衡模式之循環分配,當許多使用者同時連上 www.nu.net.tw 為別名 Web 伺服器時,會依

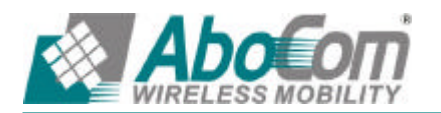

權重及優先權來循環分配來做到負載平衡的機制。

在【表1-7】中MX 設定的優先權(Priority)數字越小擁有較高的優先權,假使一位使用者 A 要發一封信件給 mary@mail.nu.net.tw 這個使用者 B。

使用者 A 透過 hinet.net.tw 當作外送伺服器 (SMTP Server)發送信件, hinet.net.tw 這 台主機透過 DNS 查詢判斷 mail.nu.net.tw 要如何遞送。首先查詢 mail.nu.net.tw 的 MX 記錄可得知有兩筆資料分別如下 (如表 1-7):

| 名稱             | 類別 | 位址               | 反查 | 權重 | 優先權 |
|----------------|----|------------------|----|----|-----|
| mail.nu.net.tw | MX | smtp1.nu.net.tw  | Х  |    | 1   |
| mail.nu.net.tw | MX | smtp2. nu.net.tw | Х  |    | 2   |

表 1-7 mail.nu.net.tw 的 MX 記錄

由於數字「1」擁有最高的優先權,因此伺服器先嘗試往 MX 設定為「1」的主機「smtp1.nu.net.tw」去遞送(透過 SMTP Protocol),倘若失敗,才送往次優先權的「smtp2.nu.net.tw」去遞送。

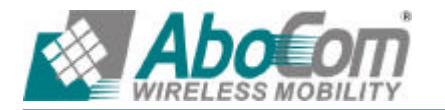

#### InBound Balance 功能的實際範例

我們在此範例設定中,總共架設了四種環境。

| 範例 | 1 | InBound Balance 上設定【WEB 伺服器】, 搭配【A 網路位址】】用<br>【備援】的架設方法。    |
|----|---|-------------------------------------------------------------|
| 範例 | 2 | InBound Balance 上設定【WEB 伺服器】, 搭配【A 網路位址】】用<br>【循環分配】, 架設方法。 |
| 範例 | 3 | InBound Balance 上設定【WEB 伺服器】搭配【CNAME (別名)】用<br>【循環分配】的架設方式。 |
| 範例 | 4 | InBound Balance 上設定【MAIL 伺服器】用【循環分配】的架設方式                   |

# 先前作業

DNS 的網域名稱必須對應到固接 IP 先將 【介面網路】之【外部網路】的 WAN1 IP 設為 61.11.11.11 WAN2 IP 設為 211.22.22.22 申請兩條有固接 IP 的 ADSL 線路 (WAN1 固接之 IP 為 61.11.11.11 ~ 61.11.11.15) (WAN2 固接之 IP 為 211.22.22.22 ~ 211.22.22.25) 於 ISP 申請 DNS 的網域名稱 (broadband.com.tw) 到網 址註冊 網 站申請 (註冊) DNS 設定 主要名稱伺服器 Host Name : dns1.broadband.com.tw IP Address : 61.11.11.11 次要名稱伺服器 Host Name : dns2.broadband.com.tw IP Address : 211.22.22.22

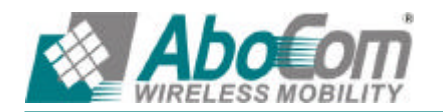

# 範例 1: InBound Balance 上設定【WEB 伺服器】, 搭配【A ( 網路位址 )】用【備 援】的架設方法。

【備援】:為了不讓 WEB 伺服器因為網路斷線,而影響到其對使用者提供服務的功能,所以我們 在 InBound Balance 中可以做以下設定來達到備援的功能:

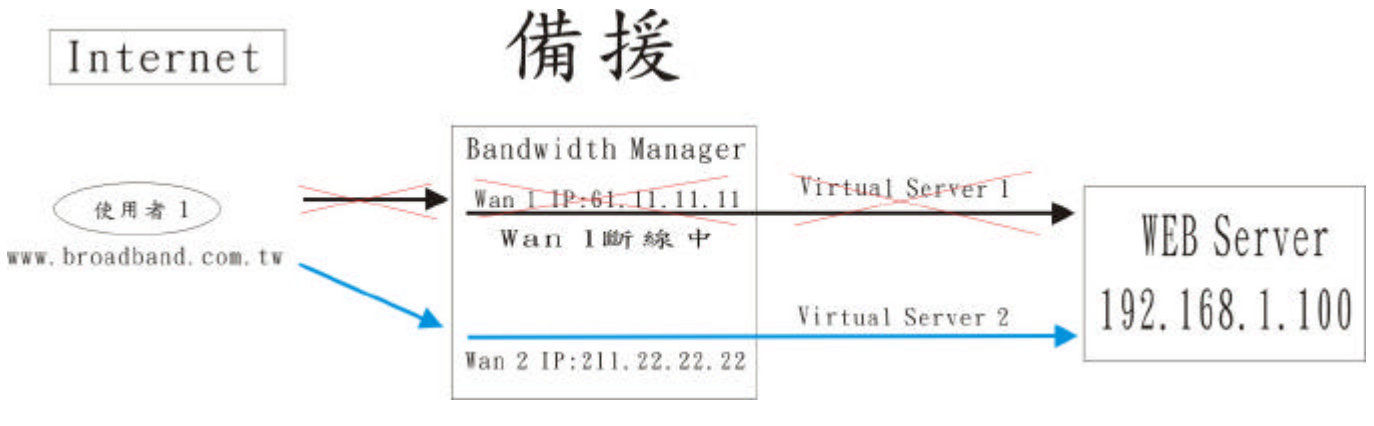

圖 1-1 架設 WEB 伺服器進行備援之環境

- 步驟1. 進入【INBOUND 負載平衡】設定視窗。
- 步驟2. 在【網域名稱】填入向 ISP 申請的 DNS 網域名稱(broadband.com.tw), 並啟動 DNS 設定。

| 網域名稱: broadband.com.tw |    | (確定) | (確定) |    | ☞ 啓動DNS設定 |    |
|------------------------|----|------|------|----|-----------|----|
| 名稱                     | 類別 | 位址   | 備援   | 權重 | 優先權       | 變更 |
|                        |    | (新雄  | D    |    |           |    |

步驟3. 於【DNS 設置】表單中,【選擇使用類別】為【A (網路位址)】。

步驟4. 先新增第一筆【名稱】設為【www.broadband.com.tw】。 於【位址】欄位右方選擇【WAN1】並按下【輔助選取】連結,選擇 61.11.11.11, 此 IP 就會被填入位址欄位內,於【平衡模式】欄位右方選擇【循環分配】 完成後按【確定】。

| InBound 負載平 | 衡設置                  |                                                                                                    |        | -        |
|-------------|----------------------|----------------------------------------------------------------------------------------------------|--------|----------|
| 選擇使用類別。     | A (網路位址) C CNA       | ME (別名) C MX (郵件                                                                                                    | 伺服器)   |          |
|             |                      |                                                                                                    |        |          |
| 名稱:         | www.broadband.com.tw | <i>i</i>                                                                                                    |        |          |
| 位址:         | 61.11.11.11          | WAN1 Mathematical WAN1 Mathematical Mathematical Mathema | □ 反解域名 |          |
| 平衡模式:       | ・ 循環分配 (             | ℃備援 <sup>WAN2</sup> ✓                                                                                                    |        |          |
|             |                      |                                                                                                    |        | 「確定」(取消) |

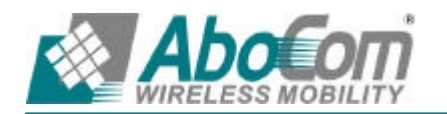

步驟5. 再新增第二筆【名稱】設為【www.broadband.com.tw】。 於【位址】欄位右方選擇【WAN2】並按下【輔助選取】連結,選擇 211.22.22.22,此 IP 就會被填入位址欄位內,於【平衡模式】欄位右方選擇【備援】之【WAN1】選項。

| 3位計) C CNAME (現本) C MX (郵件伺服界)                        |
|-------------------------------------------------------|
| 112/312/ S 614/4112 (203/11) S 1022 (359/11 19/00/88) |
| ww.broadband.com.tw                                   |
| 1.22.22.22 WAN2 Mabigu 「反解域名                          |
| 循環分配 《備援 <sup>WANI</sup> 》                            |
|                                                       |

步驟6. 設定完成

| 網域名稱: broadband.com.tw |    | (確定)                 |    |     |     | ☞ 啓動DNS設定 |
|------------------------|----|----------------------|----|-----|-----|-----------|
| 名稱                     | 類別 | 位址                   | 備援 | 權重  | 優先權 | 變更        |
| www.broadband.com.tw   | A  | 61.11.11.11(WAN1)    |    | 1 - | 1 - | 修改 删除     |
| www.broadband.com.tw   | A  | A 211.22.22.22(WAN2) |    | 1   | 2 🔹 |           |
|                        |    | (mg)                 |    |     |     |           |

- 步驟7. 進入【虛擬伺服器1】設定視窗。
- 步驟8. 先開啟【新增虛擬伺服器 IP】視窗中,輸入虛擬伺服器 IP 位址(WAN 1)後,【新增】, 依照伺服器所提供的服務項目(HTTP80),設定好各項參數後,按【確定】。

| 虛擬伺服器組態   |               |
|-----------|---------------|
| 虚擬伺服器真實IP | 61.11.11.11   |
| 服務名稱(埠鵜)  | HTTP (80)     |
| 外部網路埠號    | 80            |
| 負載平衡伺服器   | 伺服器虚擬P        |
| 1         | 192.168.1.100 |
| 2         |               |
| 3         |               |
| 4         |               |
|           | 確定の取消         |

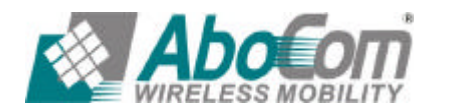

步驟9. 到【管制條例】新增外部至內部管制條例設定各項參數,完成後按【確定】。

| 來源網路        | 目的網路                          | 化 服務名稱 管制 |   | 監控功能 | 星更    | 移動   |  |  |
|-------------|-------------------------------|-----------|---|------|-------|------|--|--|
| Outside_Any | Virtual Server 1(61.11.11.11) | HTTP(80)  | 4 |      | 修改 删除 | To 1 |  |  |
| 「新増」        |                               |           |   |      |       |      |  |  |

#### 步驟10.進入【虛擬伺服器2】設定視窗。

步驟11. 再開啟【新增虛擬伺服器 IP】視窗中,輸入虛擬伺服器 IP 位址(WAN 2)後,【新增】, 依照伺服器所提供的服務項目(HTTP80),設定好各項參數後,按【確定】。

| 畫擬伺服器真實 IP | 211.22.22.22  |
|------------|---------------|
| 最務名稱(埠船)   | HTTP (80)     |
| 外部網路埠號     | 80            |
| 負載平衡伺服器    | 伺服器虚擬P        |
| 1          | 192.168.1.100 |
| 2          |               |
| 3          |               |
| 4          |               |

步驟12. 到【管制條例】新增外部至內部管制條例設定各項參數,完成後按【確定】。

| 來源網路        | 目的網路                           | 服務名稱     | 管制動作 | 監控功能 | 髮更    | 移動     |  |  |
|-------------|--------------------------------|----------|------|------|-------|--------|--|--|
| Outside_Any | Virtual Server 1(61.11.11.11)  | HTTP(80) | 1    |      | 作政制的  | To 1 - |  |  |
| Outside_Any | Virtual Server 2(211.22.22.22) | HTTP(80) | 1    |      | 修改一刪除 | To 2 • |  |  |
|             |                                |          |      |      |       |        |  |  |

步驟13.完成設定。

所以當 WAN1 斷線時 WAN2 會將會立即啟動,使 WEB 伺服器能夠對使用者提供正常的服務

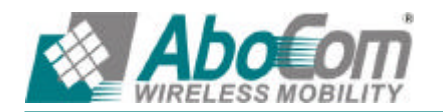

# 範例 2 : InBound Balance 上設定【WEB 伺服器】, 搭配【A ( 網路位址 )】用【循 環分配】, 架設方法。

【循環分配】為提供相同內容服務之 WEB 伺服器能依其負載之能力,依照一定權重比例和優先 權之設定,提供使用者服務,所以我們在 InBound Balance 中要做以下設定:

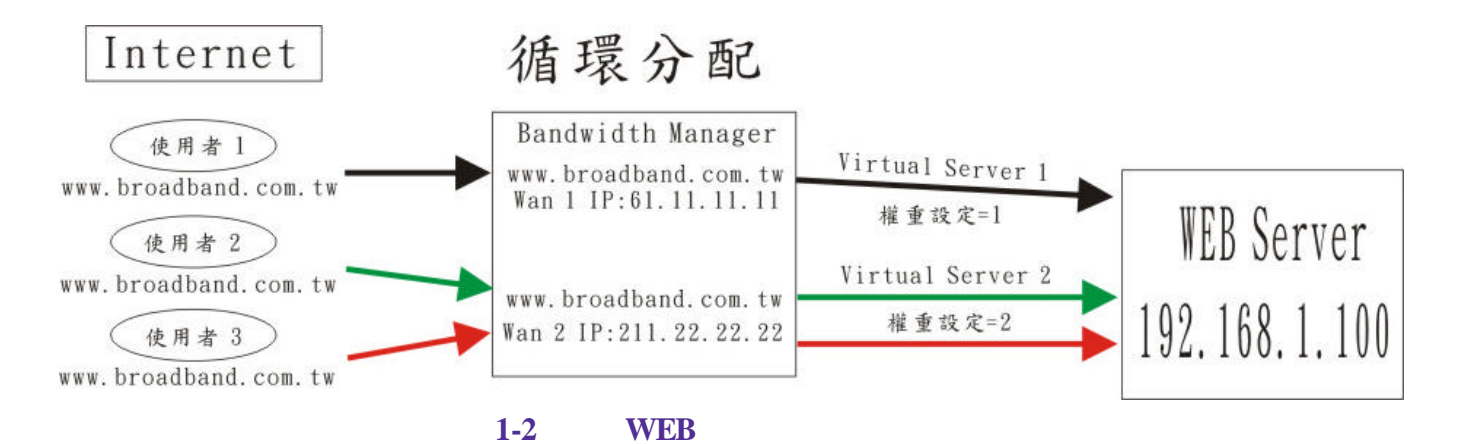

- 步驟1. 進入【INBOUND 負載平衡】設定視窗。
- 步驟2. 在【網域名稱】填入向 ISP 申請的 DNS 網域名稱(broadband.com.tw), 並啟動 DNS 設定。

| 網域名稱: broadband.com.tw |    | (確定)   | ▼ 啓動DNS設定 |    |     |    |
|------------------------|----|--------|-----------|----|-----|----|
| 名稱                     | 類別 | 位业     | 備援        | 權重 | 優先權 | 變更 |
|                        |    | ( With |           |    |     |    |

步驟3. 於【DNS 設置】表單中,【選擇使用類別】為【A (網路位址)】。

步驟4. 先新增第一筆【名稱】設為【www.broadband.com.tw】。 於【位址】欄位右方選擇【WAN1】並按下【輔助選取】連結,選擇 61.11.11.11, 此 IP 就會被填入位址欄位內,於【平衡模式】欄位右方選擇【循環分配】完成後按【確 定】。

| nBound 負載平 | 衡設置                                                                                                    |                |
|------------|----------------------------------------------------------------------------------------------------|----------------|
| 選擇使用類別 。   | A (網路位址) C CNAME (別名) C MX (郵件伺服器)                                                                                                    |                |
|            |                                                                                                    |                |
| 名稱:        | www.broadband.com.tw                                                                                                    |                |
| 位址:        | 61.11.11.11 WAN1 Mathematical Mathematical |                |
| 平衡模式:      | ●循環分配 ●備援 WAN2 ≥                                                                                                    |                |
|            | н                                                                                                    | (TRANS) (TRANS |

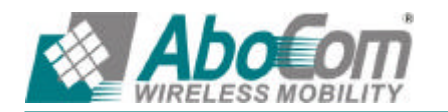

| 步驟5. 【權重】設定為1優先權設定為1,完成設定。 |    |                   |    |         |             |  |  |  |
|----------------------------|----|-------------------|----|---------|-------------|--|--|--|
| 網域名稱: broadband.com.tw     |    | (確定)              |    |         | ☞ 啓動DNS設定   |  |  |  |
| 名稱                         | 類別 | 位址                | 備援 | 權重 優先權  | 复更          |  |  |  |
| www.broadband.com.tw       | A  | 61.11.11.11(WAN1) |    | 1 • 1 • | ( 佐 改 一 冊 除 |  |  |  |
|                            |    | 新增                |    |         |             |  |  |  |

- 步驟6. 進入【虛擬伺服器1】設定視窗。
- 步驟7. 先開啟【新增虛擬伺服器 IP】視窗中,輸入虛擬伺服器 IP 位址(WAN 1)後,【新增】, 依照伺服器所提供的服務項目(HTTP80),設定好各項參數後,按【確定】

| 虛擬伺服器真實IP | 61.11.11.11   |
|-----------|---------------|
| 服務名稱(埠號)  | HTTP (80)     |
| 外部網路埠號    | 80            |
| 負載平衡伺服器   | 伺服器虚擬IP       |
| 1         | 192.168.1.100 |
| 2         |               |
| 3         |               |
| 4         |               |

## 步驟8. 到【管制條例】新增外部至內部管制條例設定各項參數,完成後按【確定】。

| 來源和點                                      | 目的網路 | 服務名稱 管制動作 監控功能 |   | 星更 | 移動    |      |  |  |  |  |
|-------------------------------------------|------|----------------|---|----|-------|------|--|--|--|--|
| Outside_Any Virtual Server 1(61.11.11.11) |      | HTTP(80)       | 4 |    | 修改一副除 | To 1 |  |  |  |  |
|                                           |      |                |   |    |       |      |  |  |  |  |
|                                           | (新増) |                |   |    |       |      |  |  |  |  |

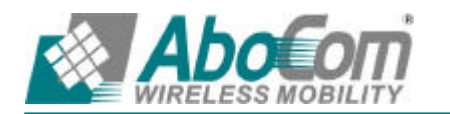

(確定) 取消

步驟9. 先新增第二筆【名稱】設為【www.broadband.com.tw】。 於【位址】欄位右方選擇【WAN2】並按下【輔助選取】連結,選擇 211.22.22.22, 此 IP 就會被填入位址欄位內,於【平衡模式】欄位右方選擇【循環分配】完成後按【確 定】。

| 衡設置                                    |                                                                                             |
|----------------------------------------|---------------------------------------------------------------------------------------------|
| A (網路位址) C CNAME (別名) C MX (郵件伺服器)     |                                                                                             |
|                                        |                                                                                             |
| www.broadhand.com.tw                   |                                                                                             |
|                                        |                                                                                             |
| [211.22.22.22 WAN2 ▼ <u>輔助選取</u> □反解域名 |                                                                                             |
| ● 循環分配 ● 備援 WANI ≥                     |                                                                                             |
|                                        | (捐設置) A (網路位址) CNAME (別名) CMX (郵件伺服器) Www.broadband.com.tw 211.22.22.22 WAN2 ▼   前助選取 □反解域名 |

#### 步驟10.【權重】設定為2優先權設定為2,完成設定。

| 名稱                   | 類別 | 位址                 | 備援  | 權重  | 優先權 | 复更    |
|----------------------|----|--------------------|-----|-----|-----|-------|
| www.broadband.com.tw | A  | 61.11.11.11(WAN1)  |     | 1 - | 1 - | 修改 删除 |
| www.broadband.com.tw | A  | 211.22.22.22(WAN2) | 444 | 2 - | 2 🗸 | 修改删除  |

#### 步驟11.進入【虛擬伺服器2】設定視窗。

步驟12. 先開啟【新增虛擬伺服器 IP】視窗中,輸入虛擬伺服器 IP 位址(WAN 2)後,【新增】, 依照伺服器所提供的服務項目(HTTP80),設定好各項參數後,按【確定】

| 畫擬伺服器真實 IP | 211.22.22.22  |
|------------|---------------|
| 最務名稱(埠鵜)   | HTTP (80)     |
| 外部網路埠號     | 80            |
| 負載平衡伺服器    | 伺服器虚擬P        |
| 1          | 192.168.1.100 |
| 2          |               |
| 3          |               |
| 4          |               |

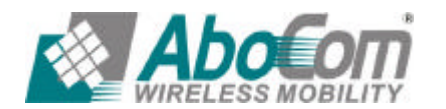

## 步驟13. 到【管制條例】新增外部至內部管制條例設定各項參數,完成後按【確定】。

| 來源網路        | 目的網路                           | 服務名稱     | 管制動作 | 監控功能 | 變更    | 移動     |
|-------------|--------------------------------|----------|------|------|-------|--------|
| Outside_Any | Virtual Server 1(61.11.11.11)  | HTTP(80) | 1    |      | 修改 删除 | то 1 🕶 |
| Outside_Any | Virtual Server 2(211.22.22.22) | HTTP(80) | 1    |      | 修改 删除 | To 2 - |
|             |                                | ( 1)     | 8    |      |       | -      |

步驟14. 完成設定。

| 名稱                   | 類別 | 位址           | 權重 | 優先權 |
|----------------------|----|--------------|----|-----|
| www.broadband.com.tw | А  | 61.11.11.11  | 1  | 1   |
| www.broadband.com.tw | А  | 211.22.22.22 | 2  | 2   |

表 1-7 web 伺服器之【權重】和【優先權】設定

所以當使用者連上 www.broadband.com.tw 尋求 WEB 伺服器的服務時,會依下列順序進入到伺服器,使伺服器能依其負載之能力處理使用者需求的服務:

權重循環方式會如下:

| 第一位使用者進入 61.11.11.11  | 伺服器 | 權重設定為 1 |              |
|-----------------------|-----|---------|--------------|
| 第二位使用者進入 211.22.22.22 | 伺服器 | 權重設定為 2 |              |
| 第三位使用者進入 211.22.22.22 | 伺服器 | 權重設定為 2 | (循環權重均已分配完畢) |
| 第四位使用者進入 61.11.11.11  | 伺服器 | 權重設定為 1 | (重新循環分配權重)   |
| 第五位使用者進入 211.22.22.22 | 伺服器 | 權重設定為 2 |              |
| 第六位使用者進入 211.22.22.22 | 伺服器 | 權重設定為 2 |              |

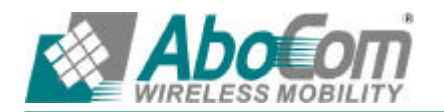

# 範例 3: InBound Balance 上設定【WEB 伺服器】搭配【CNAME (別名)】用【循 環分配】的架設方式。

#### 架設 WEB 伺服器之環境(搭配【CNAME (別名)】的方式)

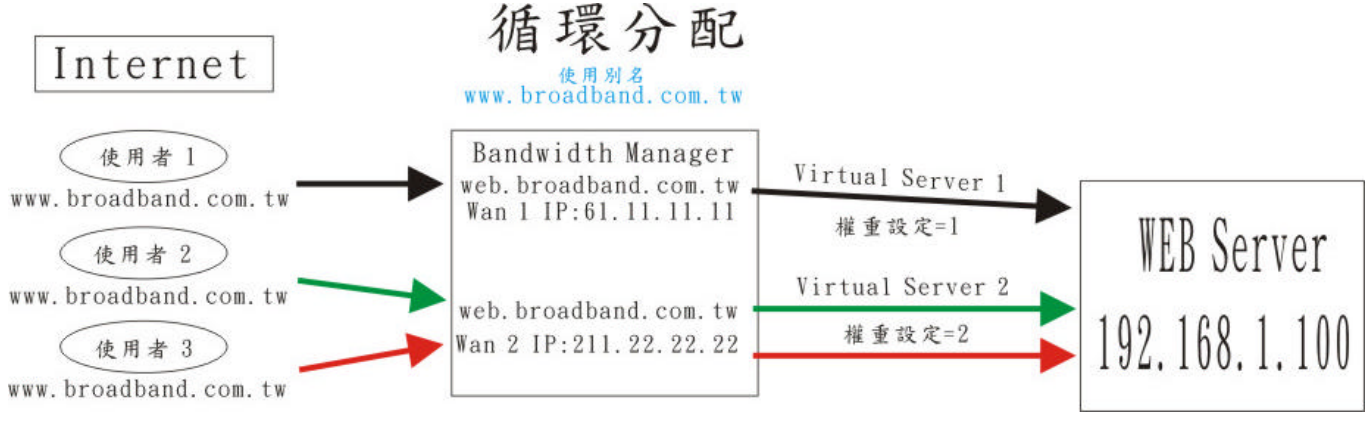

圖 1-3 使用別名架設 WEB 伺服器之環境

為提供相同內容服務之 WEB 伺服器能依其負載之能力,依照一定權重比例和優先權之設定,提 供使用者服務, InBound Balance 需做以下設定:

- 步驟1. 進入【INBOUND 負載平衡】設定視窗。
- 步驟2. 在【網域名稱】填入向 ISP 申請的 DNS 網域名稱(broadband.com.tw),並啟動 DNS 設定。

| 網域名稱: broadb | and.com.tw | (確定) |    |    |     | ☞ 啓動DNS設定 |
|--------------|------------|------|----|----|-----|-----------|
| 名稱           | 類別         | 位址   | 備援 | 權重 | 優先權 | 變更        |
|              |            | ( Mi |    |    |     |           |

- 步驟3. 於【DNS 設置】表單中,【選擇使用類別】為【A(網路位址)】。
- 步驟4. 於【名稱】設為【web.broadband.com.tw】。
- 步驟5. 於【位址】欄位右方選擇【WAN1】並按下【輔助選取】連結,選擇 IP,被選到的 IP 就會被填入位址欄位內。於【平衡模式】欄位右方選擇【循環分配】。

| InBound 負載平 | 節設置                  |                    |       |          |
|-------------|----------------------|--------------------|-------|----------|
| 選擇使用類別(     | A (網路位址) C CNAM      | 1E (別名) C MX (郵件   | 伺服器)  |          |
|             |                      |                    |       |          |
| 名稱:         | web.broadband.com.tw |                    |       |          |
| 位址:         | 61.11.11.11          | WANI 🚽 <u>輔助選取</u> | 「反解域名 |          |
| 平衡模式:       | ●循環分配 ●              | 備援 WAN2 」          |       |          |
|             |                      |                    |       | 「確定」(取消) |

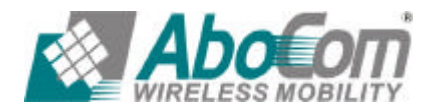

友旺科技股份有限公司 台北辦事處:新店市寶橋路 235 巷 123 號 6 樓 TEL: (02)8919-2133 Fax: (02)8919-1867

| 名稱                   | 類別 | 位址                | 備援        | 權重  | 優先權 | 變更    |
|----------------------|----|-------------------|-----------|-----|-----|-------|
| web.broadband.com.tw | A  | 61.11.11.11(WAN1) | ( <b></b> | 1 - | 1 - | 修改 删除 |

- 步驟7. 於【DNS 設置】表單中,【選擇使用類別】為【A(網路位址)】。
- 步驟8. 於【名稱】設為【web.broadband.com.tw】。
- 步驟9. 於【位址】欄位右方選擇【WAN2】並按下【輔助選取】連結,選擇 IP,被選到的 IP 就會被填入位址欄位內。於【平衡模式】欄位右方選擇【循環分配】。

| nBound 負載平 | 領設置                  |                        |        |        |
|------------|----------------------|------------------------|--------|--------|
| 醫擇使用類別 @   | A(網路位址) CCN          | AME (別名) C MX (郵件f     | 司服器)   |        |
|            |                      |                        |        |        |
| 名稱:        | web.broadband.com.tv | 7                      |        |        |
| 位址:        | 211.22.22.22         | WAN2 - <u>輔助選取</u>     | □ 反解域名 |        |
| 平衡模式:      | • 循環分配               | C備援 ₩ANI 」             |        |        |
| 平衡模式:      | ・循環分配                | ┍備援 <sup> WANI</sup> 」 |        | (確定) ( |

#### 步驟10.【權重】設定為2優先權設定為2完成設定。

| 網域名稱: broadband.com.tw |    | (確定)               |    |     |     | ☑ 啓動DNS設定 |
|------------------------|----|--------------------|----|-----|-----|-----------|
| 名稱                     | 類別 | 位址                 | 備援 | 權重  | 優先權 | 复更        |
| web.broadband.com.tw   | A  | 61.11.11.11(WAN1)  |    |     | 1 🗸 | 修改 删除     |
| web.broadband.com.tw   | A  | 211.22.22.22(WAN2) | -  | 2 🗸 | 2 🗸 | 修改 删除     |

新增

步驟11. 於【DNS 設置】表單中,【選擇使用類別】為【CNAME (別名)】。 步驟12. 於【別名】設為【www.broadband.com.tw】,【真實名稱】設為【web.broadband.com.tw】。

| InBound 負載平 | 節設置                              |             |
|-------------|----------------------------------|-------------|
| 選擇使用類別(     | A (網路位址) • CNAME (別名) • MX (郵件伺) | <b>辰器</b> ) |
|             |                                  |             |
| 別名:         | www.broadband.com.tw             |             |
| 真實名稱:       | web.broadband.com.tw             |             |
|             |                                  |             |

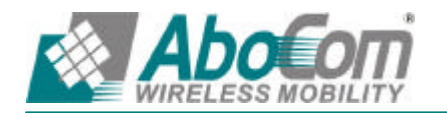

#### 步驟13.完成設定。

| 嗣域名稱:[broadband.com.tw |       | (確定)                 |      |     |             | ▶ 啓動DNS設定 |
|------------------------|-------|----------------------|------|-----|-------------|-----------|
| 名稱                     | 類別    | 位排                   | 備援   | 權重  | 優先權         | 复更        |
| web.broadband.com.tw   | A     | 61.11.11.11(WAN1)    | 3441 | 1 - | 1 -         | 修改删除      |
| web.broadband.com.tw   | A     | 211.22.22.22(WAN2)   |      | 2 💌 | 2 -         |           |
| www.broadband.com.tw   | CNAME | web.broadband.com.tw | 941  | ee: | <b>14</b> 0 | 修改删除      |

步驟14.進入【虛擬伺服器1】設定視窗。

步驟15. 先開啟【新增虛擬伺服器 IP】視窗中,輸入虛擬伺服器 IP 位址(WAN 1)後,【新增】, 依照伺服器所提供的服務項目(HTTP80),設定好各項參數後,按【確定】。

| 畫擬伺服器真實 IP | 61.11.11.11   |
|------------|---------------|
| 長務名稱(埠鵜)   | HTTP (80)     |
| 外部網路埠號     | 80            |
| 負載平衡伺服器    | 伺服器虚操P        |
| 1          | 192.168.1.100 |
| 2          |               |
| 3          |               |
| 4          |               |

#### 步驟16. 到【管制條例】新增外部至內部管制條例設定各項參數,完成後按【確定】。

| 來源網路                                  | 目的網路                          | 服務名稱     | 管制動作 | 監控功能 | 晕更    | 移動   |  |
|---------------------------------------|-------------------------------|----------|------|------|-------|------|--|
| Outside_Any                           | Virtual Server 1(61.11.11.11) | HTTP(80) | 4    |      | 修改一副除 | To 1 |  |
| ····································· |                               |          |      |      |       |      |  |

步驟17.進入【虛擬伺服器2】設定視窗。

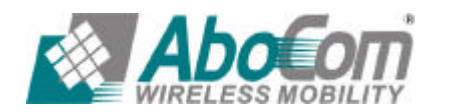

# 步驟18. 先開啟【新增虛擬伺服器 IP】視窗中,輸入虛擬伺服器 IP 位址(WAN 2)後,【新增】, 依照伺服器所提供的服務項目(HTTP80),設定好各項參數後,按【確定】。

| 虛擬伺服器組態     |               |
|-------------|---------------|
| 虚擬伺服器 真實 IP | 211.22.22.22  |
| 服務名稱(埠號)    | HTTP (80)     |
| 外部網路埠號      | 80            |
| 負載平衡伺服器     | 伺服器虚擬P        |
| 1           | 192.168.1.100 |
| 2           |               |
| 3           |               |
| 4           |               |

確定。取消

#### 步驟19. 到【管制條例】新增外部至內部管制條例設定各項參數,完成後按【確定】。

| 來源網路        | 目的網路                           | 服務名稱     | 管制動作 | 監控功能 | 變更    | 移動     |
|-------------|--------------------------------|----------|------|------|-------|--------|
| Outside_Any | Virtual Server 1(61.11.11.11)  | HTTP(80) | 1    |      | 修改 删除 | то 1   |
| Outside_Any | Virtual Server 2(211.22.22.22) | HTTP(80) | 1    |      |       | то 2 💌 |

新增

步驟20. 完成設定。

| 名稱                   | 類別    | 位址                   | 權重 | 優先權 |
|----------------------|-------|----------------------|----|-----|
| web.broadband.com.tw | А     | 61.11.11.11          | 1  | 1   |
| web.broadband.com.tw | А     | 211.22.22.22         | 2  | 1   |
| www.broadband.com.tw | CNAME | web.broadband.com.tw |    |     |
|                      |       |                      |    |     |

表 1-8 web 伺服器之【權重】、【優先權】和【CNAME(別名)】設定

所以當使用者連上別名為 www.broadband.com.tw 之 Domain Name 尋求 WEB 伺服器的服務 時,會對應到真實名稱 web.broadband.com.tw 並依下列順序進入到伺服器,使伺服器能依其負載 之能力處理使用者需求的服務:

權重循環方式會如下:

| 第一位使用者進入 61.11.11.11  | 伺服器 | 權重設定為 1 |              |
|-----------------------|-----|---------|--------------|
| 第二位使用者進入 211.22.22.22 | 伺服器 | 權重設定為 1 |              |
| 第三位使用者進入 211.22.22.22 | 伺服器 | 權重設定為 2 | (循環權重均已分配完畢) |
| 第四位使用者進入 61.11.11.11  | 伺服器 | 權重設定為 1 | (重新循環分配權重)   |
| 第五位使用者進入 211.22.22.22 | 伺服器 | 權重設定為 1 |              |
| 第六位使用者進入 211.22.22.22 | 伺服器 | 權重設定為 2 |              |

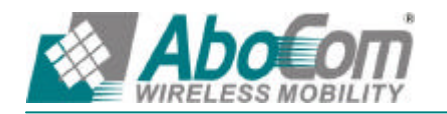

# 範例 4:InBound Balance 上設定【MAIL 伺服器】用【循環分配】的架設方式。

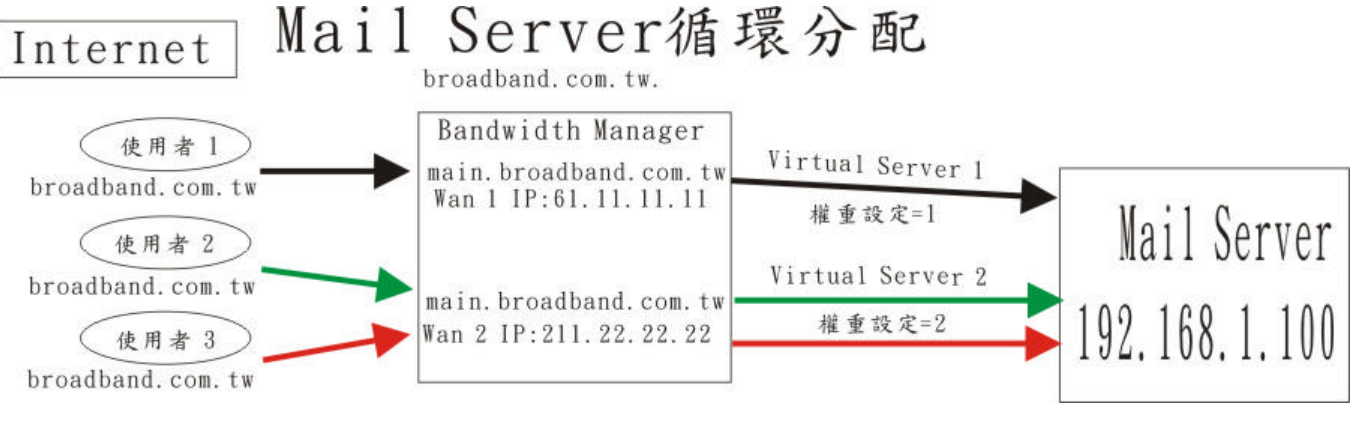

圖 1-5 架設 Mail 伺服器之環境

架設 Mail 伺服器,所以我們在 InBound Balance 中要做以下設定:

- 步驟1. 進入【INBOUND 負載平衡】設定視窗。
- 步驟2. 在【網域名稱】填入向 ISP 申請的 DNS 網域名稱(broadband.com.tw),並啟動 DNS 設定。

| 網域 | 名稱: broadban | d.com.tw | (確定) |    |    |     | ▶ 啓動DNS設定 |
|----|--------------|----------|------|----|----|-----|-----------|
|    | 名稱           | 類別       | 位址   | 備援 | 權重 | 優先權 | 變更        |
|    |              |          | (新增  | 2  |    |     |           |

- 步驟3. 於【DNS 設置】表單中,【選擇使用類別】為【A(網路位址)】。
- 步驟4. 於【名稱】設為【main.broadband.com.tw】。於【位址】欄位右方選擇【WAN1】並按下 【輔助選取】連結,選擇 IP,被選到的 IP 就會被填入位址欄位內。於【平衡模式】 欄位右方選擇【循環分配】。

| InBound 負載平 | 衡設置                   |                           |
|-------------|-----------------------|---------------------------|
| 選擇使用類別。     | A (網路位址) C CN         | AME (別名) CMX (郵件伺服器)      |
|             |                       |                           |
| 名稱:         | main, broadband.com.t | w.                        |
| 位址:         | 61.11.11.11           | WAN1 ☑ <u>輔助選取</u> □ 反解线名 |
| 平衡模式:       | • 循環分配                | ℃備援 <sup>WAN2</sup> 上     |
|             |                       |                           |

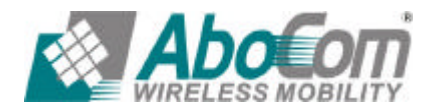

友旺科技股份有限公司 台北辦事處 : 新店市寶橋路 235 巷 123 號 6 樓 TEL: (02)8919-2133 Fax: (02)8919-1867

步驟5. 【權重】設定為1優先權設定為1 確定 網域名稱: broadband.com.tw ☑ 啓動DNS設定 類別 位址 玄耀 穩可 借贷 優先構 權重 1 1 -修改删除 main.broadband.com.tw 61.11.11.11(WAN1) -A -

新增

步驟6. 於【DNS 設置】表單中,【選擇使用類別】為【A(網路位址)】。

步驟7. 於【名稱】設為【main.broadband.com.tw】。於【位址】欄位右方選擇【WAN2】並按下 【輔助選取】連結,選擇 IP,被選到的 IP 就會被填入位址欄位內。於【平衡模式】 欄位右方選擇【循環分配】。

| InBound 負載平   | 作設置<br>A GRADE GALLA COMMAND ADD AN COMMAND ADD ADD ADD ADD ADD ADD ADD ADD ADD |
|---------------|---------------------------------------------------------------------------------|
| 選擇使用類別。       | A (網路位址) CNAME (別名) (MX (郵件何服器)                                                 |
|               |                                                                                 |
| 名稱:           | main.broadband.com.tw                                                           |
|               |                                                                                 |
| to मा: :      | □ 211.22.22.22 WAN2 ▲ 輔助選取 □ 反解域名                                               |
| 工術指式・         | C SETTE D SET C SET WANI                                                        |
| <b>十田</b> 按34 | · 值载分配 · 确按1144 ·                                                               |

(確定) 取消

## 步驟8. 【權重】設定為2優先權設定為2

| 網域名稱: broadband.com.tw |    | (確定)               |    |     |     | ☞ 啓動DNS設定 |
|------------------------|----|--------------------|----|-----|-----|-----------|
| 名稱                     | 類別 | 位址                 | 備援 | 權重  | 優先權 | 變更        |
| main.broadband.com.tw  | A  | 61.11.11.11(WAN1)  | -  | 1 🖌 | 1 - |           |
| main.broadband.com.tw  | A  | 211.22.22.22(WAN2) | -  | 2 🗸 | 2 🗸 | 修改 副除     |

步驟9. 於【DNS 設置】表單中,【選擇使用類別】為【MX (郵件伺服器)】。 於【名稱】設為【broadband.com.tw.】,【真實名稱】設為【main.broadband.com.tw】。

| InBound 負載平 | 所設置                              |          |
|-------------|----------------------------------|----------|
| 選擇使用類別 🤉    | A (網路位址) C CNAME (別名) C MX (郵件伺服 | 국립()     |
|             |                                  |          |
| 名稱:         | broadband.com.tw.                |          |
|             |                                  |          |
| 郵件伺服器:      | main.broadband.com.tw            |          |
| 郵件伺服器:      | main.broadband.com.tw            |          |
|             |                                  | (確定) (取消 |

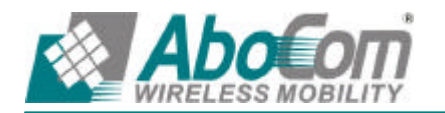

步驟10.完成設定。

| 名稱                    | 類別 | 位址                    | 備援  | 權重  | 優先權 | 變更    |
|-----------------------|----|-----------------------|-----|-----|-----|-------|
| nain.broadband.com.tw | A  | 61.11.11.11(WAN1)     |     | 1 • | 1 - | 修改 删除 |
| nain.broadband.com.tw | A  | 211.22.22.22(WAN2)    | ++: | 2 💽 | 2 💽 | 修改 删除 |
| broadband.com.tw.     | MX | main.broadband.com.tw | -   |     | 1 - | 的政制   |

步驟11.進入【虛擬伺服器1】設定視窗。

步驟12. 先開啟【新增虛擬伺服器 IP】視窗中,輸入虛擬伺服器 IP 位址(WAN 1)後,【新增】, 依照伺服器所提供的服務項目(POP3 110,SMTP 25),設定好各項參數後,按【確定】。

| 由· 我们在书籍之内的"古"地的"口 | 61 11 11 11   |  |  |  |  |
|--------------------|---------------|--|--|--|--|
| 區擬門版辞具貝里           | 01.11.11.11   |  |  |  |  |
| 服務名稱(埠號)           | POP3 (110)    |  |  |  |  |
| 外部網路埠號             | 110           |  |  |  |  |
| 負載平衡伺服器            | 伺服器虚擬IP       |  |  |  |  |
| 1                  | 192.168.1.100 |  |  |  |  |
| 2                  |               |  |  |  |  |
| 3                  |               |  |  |  |  |
| 4                  |               |  |  |  |  |

步驟13. 到【管制條例】新增外部至內部管制條例設定各項參數,完成後按【確定】。

| 來源網路        | 目的網路                          | 服務名稱      | 管制動作     | 監控功能 | 复更   | 移動   |
|-------------|-------------------------------|-----------|----------|------|------|------|
| Outside_Any | Virtual Server 1(61.11.11.11) | POP3(110) | <b>*</b> |      | 修改删除 | To 1 |
| 25.10       |                               |           |          |      |      |      |

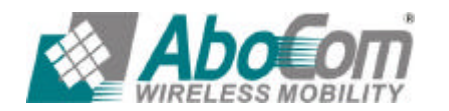

確定 取消

### 步驟14.進入【虛擬伺服器2】設定視窗。

步驟15. 先開啟【新增虛擬伺服器 IP】視窗中,輸入虛擬伺服器 IP 位址(WAN 2)後,【新增】, 依照伺服器所提供的服務項目(POP3 110,SMTP25),設定好各項參數後,按【確定】

| 11.22.22.22   |
|---------------|
|               |
| OP3 (110)     |
| 10            |
| 伺服器虚擬IP       |
| 192.168.1.100 |
|               |
|               |
|               |
| 1             |

#### 步驟16. 到【管制條例】新增外部至內部管制條例設定各項參數,完成後按【確定】。

| 來源網路        | 目的網路                           | 服務名稱      | 管制動作 | 監控功能 | 复更    | 移動     |
|-------------|--------------------------------|-----------|------|------|-------|--------|
| Outside_Any | Virtual Server 1(61.11.11.11)  | POP3(110) | 4    |      | 修改 删除 | то 1 💌 |
| Outside_Any | Virtual Server 2(211.22.22.22) | POP3(110) | 4    |      | 修改 删除 | то 2 🕶 |
| 1.00        | 1                              | ( In      | 8    |      |       |        |

步驟17.完成設定。

| 名稱                    | 類別 | 類別           位址       |   | 優先權 |
|-----------------------|----|-----------------------|---|-----|
| main.broadband.com.tw | А  | 61.11.11.11           | 1 | 1   |
| main.broadband.com.tw | А  | 211.22.22.22          | 2 | 2   |
| broadband.com.tw.     | MX | main.broadband.com.tw |   |     |

表 1-8 mail 伺服器之【權重】【優先權】和【MX (郵件伺服器)】設定

所以當使用者連上別名為 broadband.com.tw 之 Domain Name 尋求 Mail 伺服器的服務時, 會對應 到真實名稱 main.broadband.com.tw 並依下列順序進入到伺服器, 使伺服器能依其負載之能力處理 使用者需求的服務:

權重循環方式會如下:

| 第一位使用者進入 61.11.11.11  | 伺服器 | 權重設定為 1 |              |
|-----------------------|-----|---------|--------------|
| 第二位使用者進入 211.22.22.22 | 伺服器 | 權重設定為 1 |              |
| 第三位使用者進入 211.22.22.22 | 伺服器 | 權重設定為 2 | (循環權重均已分配完畢) |
| 第四位使用者進入 61.11.11.11  | 伺服器 | 權重設定為 1 | (重新循環分配權重)   |
| 第五位使用者進入 211.22.22.22 | 伺服器 | 權重設定為 1 |              |
| 第六位使用者進入 211.22.22.22 | 伺服器 | 權重設定為 2 |              |

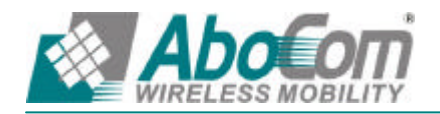

# **友旺客戶服務部** 台北縣新店市寶橋路 235 巷 123 號 6 樓

TEL: (02) 8919-2133 轉 7

0800-079123

Email: support@aboway.com.tw